# PDV user's manual

Version 1.5.2

### Table of Contents

| 1 | Intro                            | duction                                 | . 1 |  |  |  |
|---|----------------------------------|-----------------------------------------|-----|--|--|--|
| 2 | Required resources               |                                         |     |  |  |  |
| 3 | Using PDV in GUI mode            |                                         |     |  |  |  |
|   | 3.1                              | Database searching result visualization | . 2 |  |  |  |
|   | 3.2                              | Denovo sequencing result visualization  | .4  |  |  |  |
|   | 3.3                              | Proteogenomics data visualization       | . 5 |  |  |  |
|   | 3.4                              | One PSM visualization                   | . 6 |  |  |  |
|   | 3.5                              | MaxQuant result visualization           | . 7 |  |  |  |
|   | 3.6                              | Spectrum library visualization          | .7  |  |  |  |
|   | 3.7                              | Raw MS data visualization               | . 8 |  |  |  |
|   | 3.8                              | PRIDE XML visualization                 | . 8 |  |  |  |
|   | 3.9                              | Proteomics data QC analysis             | . 9 |  |  |  |
| 4 | Using PDV in command line mode10 |                                         |     |  |  |  |

# 1 Introduction

PDV (https://github.com/wenbostar/PDV) is a lightweight Java-based visualization tool that enables intuitive and fast exploration of diverse, large-scale proteomics datasets on standard desktop computers in both GUI and command line modes. If you have any questions, suggestions or remarks, please join us on Gitter (https://gitter.im/PDV-public/Lobby). For specific Github bug reports or issues please use the issues tracker (https://github.com/wenbostar/PDV/issues).

# 2 Required resources

Software download: please download the latest version of PDV from the following website: https://github.com/wenbostar/PDV/releases. Java version: 1.8 or later OS: Windows, Linux and Mac OS Hardware: 2 CPUs (more is better), 4 Gb memory Input data for testing: Please download the testing data from the following website: http://pdv.zhang-lab.org/data/download/pdv\_upload.tar.gz.

# 3 Using PDV in GUI mode

#### 3.1 Database searching result visualization

Users can open the panel for database searching result visualization as shown below:

|                                                                                                    | ~                             |                                                                                  |                                                                                              |
|----------------------------------------------------------------------------------------------------|-------------------------------|----------------------------------------------------------------------------------|----------------------------------------------------------------------------------------------|
|                                                                                                    | Protessics Data Visualization | Traceget any STEPSET of A LARGE Decome                                           | Protocics Bits Visualization                                                                 |
| Database searching<br>Finalin database searching small with<br>and dead/space/net finant file. Accept REAS data in<br>REVALUMENT format file. Accept REAS data in<br>Revalled Searching<br>Proteogenomics<br>One PSM | Raw MS Data                   | Project Bettings<br>Fragment m2 Tolerance<br>stidant0, eptil<br>8076-1010, entr. | 0.5 3. Start<br>Start<br>PRIDE XML<br>Of QC analysis <u>Click to are dow to use Protococ</u> |
| MaxQuant                                                                                                    |                               | MaxQuant                                                                         |                                                                                              |
| PDV CAn integrated proteomics data visualization                                                                                                    | tool                          | PDV CAn integrated proteomics data visu                                          | alization tool                                                                               |

Two types of files are required as input:

(1) A peptide identification result file. Supported identification result format:

- mzldentML: <u>http://www.psidev.info/mzidentml</u>
- pepXML: <u>http://tools.proteomecenter.org/wiki/index.php?title=Formats:pepXML</u>
- txt: a tab-delimited file like the table shown below:

| peptide              | modification    | spectrum_title | charge | pep_mass   | mz         |
|----------------------|-----------------|----------------|--------|------------|------------|
| VAPQNDSFGTQLPPMHQQQR | -               | 113658         | 4      | 2278.0913  | 570.535522 |
| GKGAAAAAAASGAAGGGGG  |                 |                |        |            |            |
| GAGAGAPGWGR          | -               | 43571          | 3      | 2266.09514 | 756.365112 |
|                      | Carbamidomethyl |                |        |            |            |
| VGAACPAPGTGSGPLR     | of C@5[57.0215] | 110145         | 3      | 1466.73    | 489.911041 |

Please note if the input identification file is a txt file, then the input MS/MS file must be an MGF format file. The "spectrum\_title" is referred to the title in the MGF file. PDV requires a specific format of modification as shown in the above table. The name of the modification can be the modification name existing in unimod (http://www.unimod.org/modifications\_list.php) database or any use-defined modification name. If there is no modification for a peptide, the value of the modification column should be assigned as "-". If there are multiple modifications in the same peptide, modifications must be separated by ";", such as "Carbamidomethyl of C@5[57.0215];Oxidation of M@2[15.994915]". For N-term modification the position should be 0, such as "Acetyl of N-term@0[42.010565]". As For C-term modification the position should be (length of peptide + 1), such as "Homoserine of C-term@11[-29.992806]" for peptide VGAACPAPGR.

Supported search engines (protein identification software):

MS-GF+, MyriMatch, X!Tandem, OMSSA (convert OMSSA raw result to mzldentML format using MzidLib: <u>https://github.com/PGB-LIV/mzidlib</u>), Crux/Tide, Comet, Mascot, IPeak and

MSFragger. For each software, the input formats supported are listed at <u>https://github.com/wenbostar/PDV#database-searching</u>. For each supported input format, example input files and the version of corresponding tool used to generate the identification result files are also available there.

(2) An MS/MS data file. Supported MS/MS data format:

- MGF: <a href="http://www.matrixscience.com/help/data\_file\_help.html#GEN">http://www.matrixscience.com/help/data\_file\_help.html#GEN</a>
- mzML: <u>https://www.ncbi.nlm.nih.gov/pmc/articles/PMC3013463/</u>
- mzXML: <u>http://tools.proteomecenter.org/wiki/index.php?title=Formats:mzXML</u>

Please note that the input MS/MS data file must be the same with that is used to generate the input identification result file.

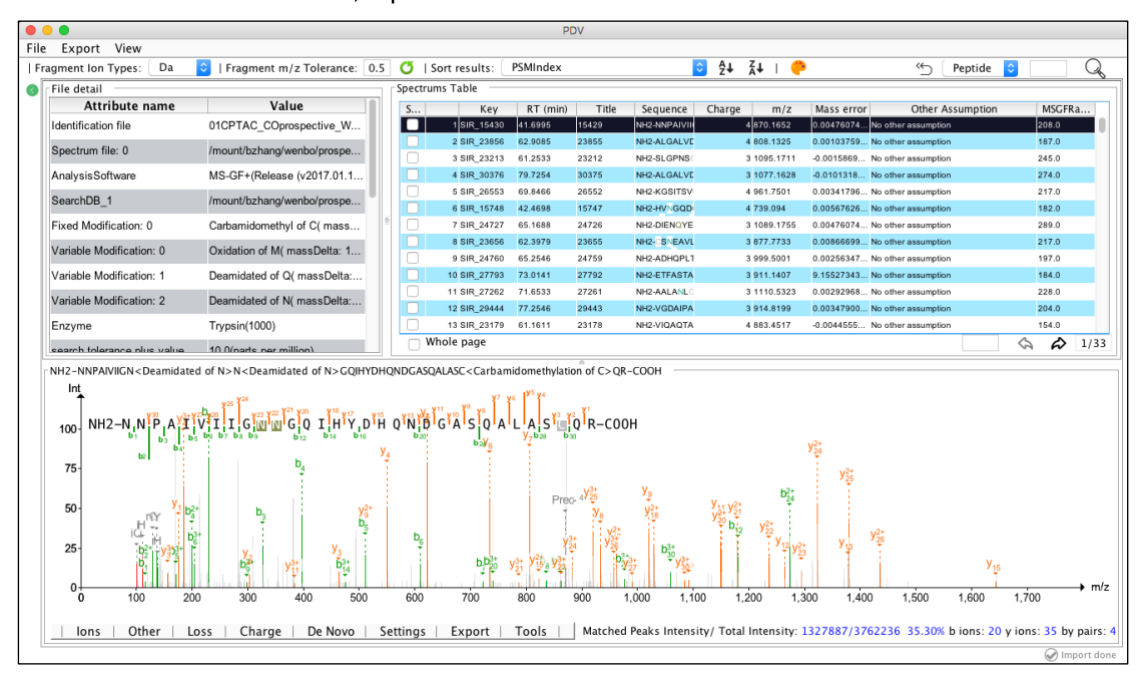

After the two files are loaded, a panel like below will be shown:

#### Below please find detailed description of the above result panel:

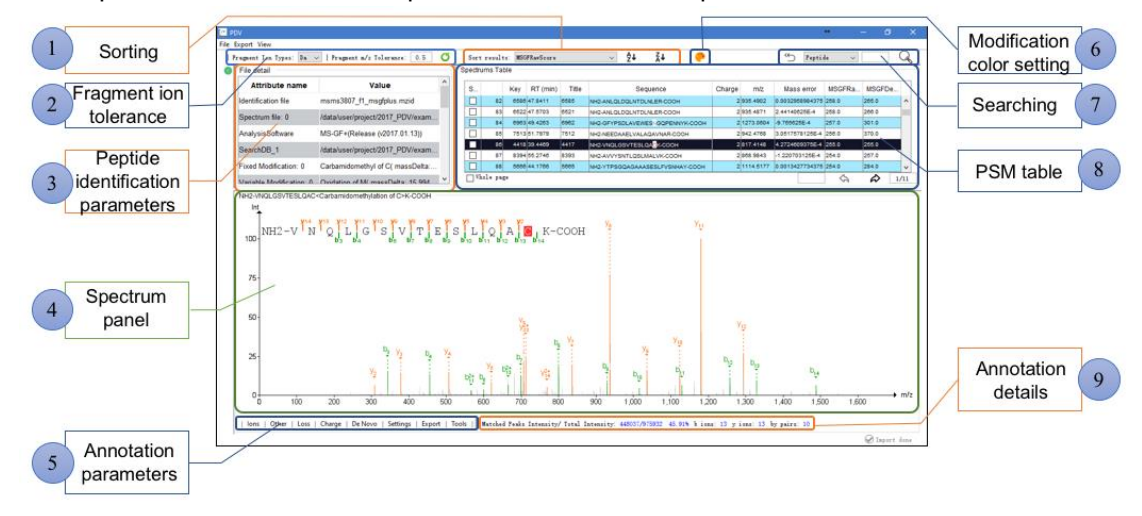

(1) Sort the whole PSM table (across all pages) according the column selected by users; the sorting can be in increasing model or decreasing model by clicking  $\frac{34}{54}$  or  $\frac{34}{54}$ .

- ② Set the mass tolerance window for MS/MS fragment ion matching;
- ③ Peptide identification parameters from the input identification file;
- ④ Spectrum annotation figure panel;

(5) Set detailed parameters for spectrum peptide matching. Users can export annotated spectrum using the "Export" function. In addition, users can use the function in "Tools" menu to import a new spectrum to generate figure as shown below:

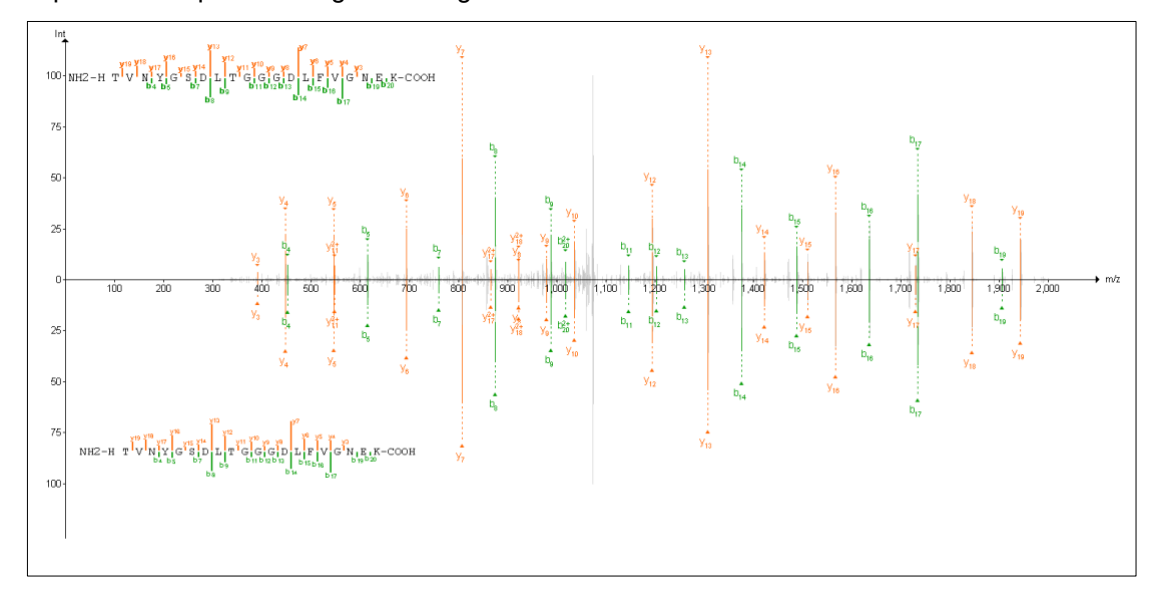

- 6 Set modification amino acid color;
- ⑦ Filter rows in whole PSM table (across all pages) by peptide sequence or spectrum ID;
- (8) PSM table containing all the peptide spectrum match data;
- (9) Peak annotation information.

#### 3.2 Denovo sequencing result visualization

Users can open the panel for De novo searching result visualization as shown below:

| releanne to PDV                                                                                                    | ×                                                                        | Welcome to PDV                                                                                                    | >                                                                                            |
|----------------------------------------------------------------------------------------------------|--------------------------------------------------------------------------|----------------------------------------------------------------------------------------------------|----------------------------------------------------------------------------------------------|
|                                                                                                    | PDDY<br>+ Protomics biss Visualization                                   | The set of a set of the set of the set of th | Pretoners Bra Visualization                                                                  |
| Database searching<br>Denovo sequencing<br>Translis dans sequencing senit (Deplers, Bror.)<br>Profess, Bror.<br>Proteogenomics<br>One PSM<br>MaxQuant | m Library<br>Data<br>ML<br>ysis <u>Click to see how to use ProtocoCc</u> | Databas<br>Search parameters<br>Fragment m2 Tolerance<br>Fragment m2 Tolerance<br>Fragment m2 Tolerance<br>Fragment m2 Tolerance<br>Fragment m2 Tolerance<br>Fragment m2 Tolerance<br>Fragment m2 Tolerance                                                                                                    | 0.5 24 Start<br>Start<br>Petito PRIDE XML<br>@ QC analysis Click to see how to use Protococc |
| PDV CAn integrated proteomics data visualization tool                                                                                                 |                                                                          | PDV CAn integrated proteomics d                                                                                                    | ata visualization tool                                                                       |

Two types of files are required as input:

(1) A peptide identification result file. Supported De novo software results:

- DeepNovo: <u>https://github.com/nh2tran/DeepNovo</u>
- Novor: <u>https://www.rapidnovor.com/download/</u>
- PepNovo: <u>https://github.com/jmchilton/pepnovo</u>
- Directag: http://proteowizard.sourceforge.net/downloads.shtml, select Bumbershoot\*.

(2) An MS/MS data file. Supported MS/MS data format:

MGF: <u>http://www.matrixscience.com/help/data\_file\_help.html#GEN</u>

After the two files are loaded, a panel like below will be shown:

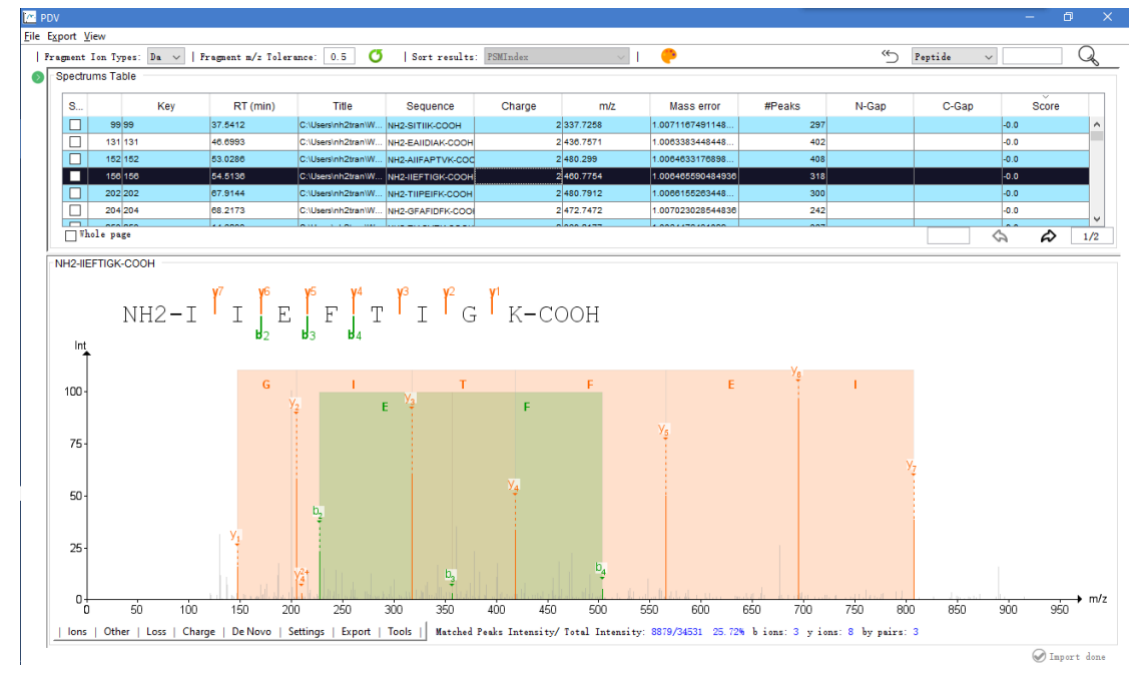

#### 3.3 Proteogenomics data visualization

Users can open the panel for proteogenomics file visualization as shown below:

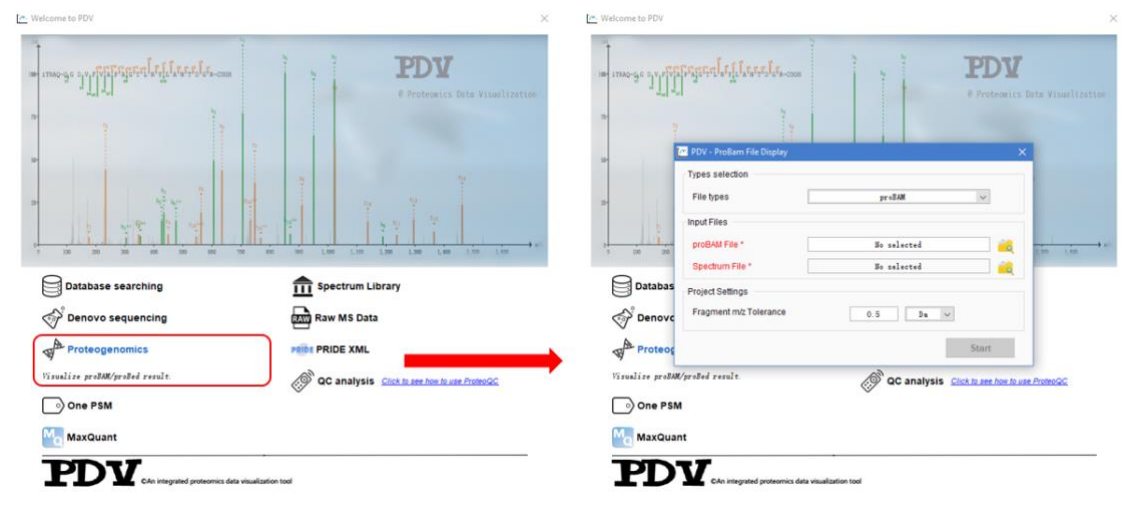

Two types of files are required as input:

(1) A proteogenomics data file which includes peptide spectrum match information. Supported file format:

proBAM: <u>http://www.psidev.info/proBAM</u>

• proBed: <u>http://www.psidev.info/proBed</u>. If the input is a proBed file, the mzIdentML file which is used to generate the proBed is also required.

(2) An MS/MS data file. Supported MS/MS data format:

- MGF: <u>http://www.matrixscience.com/help/data\_file\_help.html#GEN</u>
- mzML: https://www.ncbi.nlm.nih.gov/pmc/articles/PMC3013463/
- mzXML: <u>http://tools.proteomecenter.org/wiki/index.php?title=Formats:mzXML</u>

After the files are loaded, a panel like database searching results visualization will be shown.

#### 3.4 One PSM visualization

Users can open the panel for single PSM visualization as shown below:

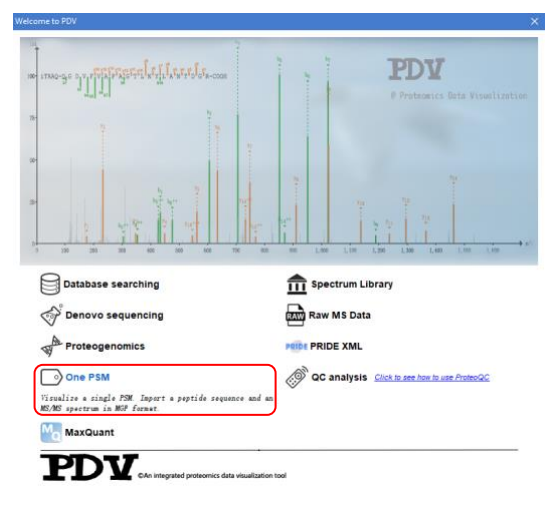

When users click "One PSM" as shown in the above panel, a panel like below will be shown.

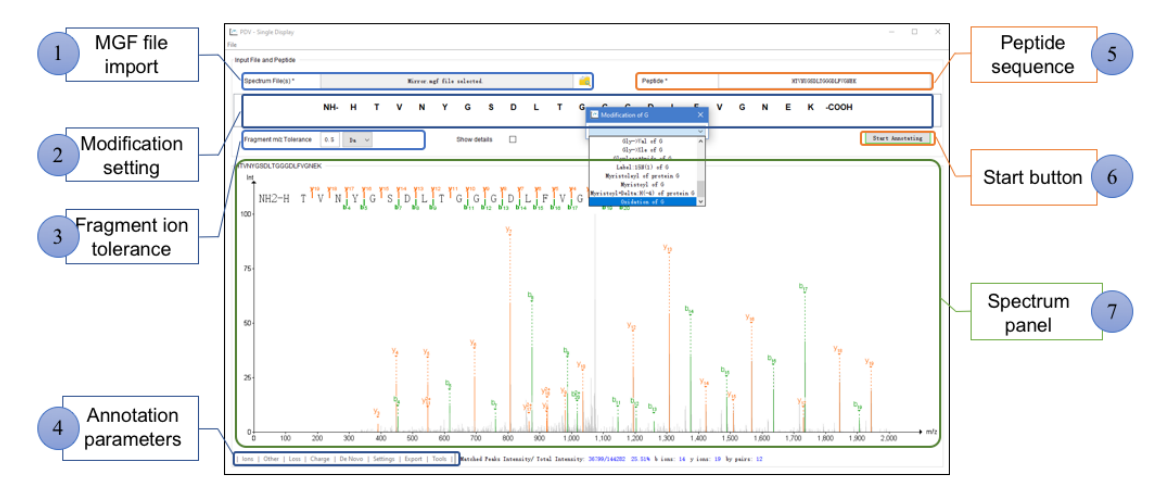

Two kinds of information are required as input:

(1) An MGF file containing only one spectrum;

(2) Peptide sequence.

Modifications can be set by clicking the corresponding amino acid. Currently only support one modification for one modification.

#### 3.5 MaxQuant result visualization

Users can open the panel for database searching result visualization as shown below:

| NH2-L $\prod_{p_{1}}^{r}$ D $\prod_{b}$ D $\prod_{b}$ D | NH2-L T <sup>P</sup> P <sub>J</sub> D <sub>J</sub> S T <sup>P</sup> D <sub>J</sub> D <sub>J</sub> D <sub>J</sub> D <sub>J</sub> D <sub>J</sub> D <sub>J</sub> E <sup>T</sup> D <sub>J</sub> E <sup>T</sup> D <sub>J</sub> E <sup>T</sup> E <sup>T</sup> T <sup>T</sup> A <sup>T</sup> I <sup>T</sup> Q <sup>T</sup> R-COOH |
|----------------------------------------------------------------------------------------------------|----------------------------------------------------------------------------------------------------|
| Database Searching                                                                                                    | Databas Project Settings Project Settings Pragment miz Tolerance 0.05 De v                                                                                                    |
| Denovo Sequencing I    II MS Data                                                                                                    | Protect Exist mpt Start                                                                                                    |
| Proteogenomics     Prote XML     O     One PSM     O     QC Analysis                                                                                                    | 👔 Prosedy<br>🕥 One PSM 🖉 QC Analysis                                                                                                    |
| MaxQuant                                                                                                    | Ma MaxQuant                                                                                                    |
| Visualize MaxQuant zenalt.                                                                                                    | Visualize MaxQuant vesult.                                                                                                    |
| PDV                                                                                                    |                                                                                                    |

Two inputs are required: (1) one folder named **combined** which is generated by MaxQuant and (2) **mqpar.xml** file generated by MaxQuant.

If this is the first time you import the **combined** folder, PDV will automatically read MS/MS data in the **combined** folder and generate mgf files in the **combined** folder. If it's not the first time you import this **combined** folder, then you can select "Exist mgf" to skip the step of generating mgf files.

#### 3.6 Spectrum library visualization

Users can open the panel for spectrum library visualization as shown below:

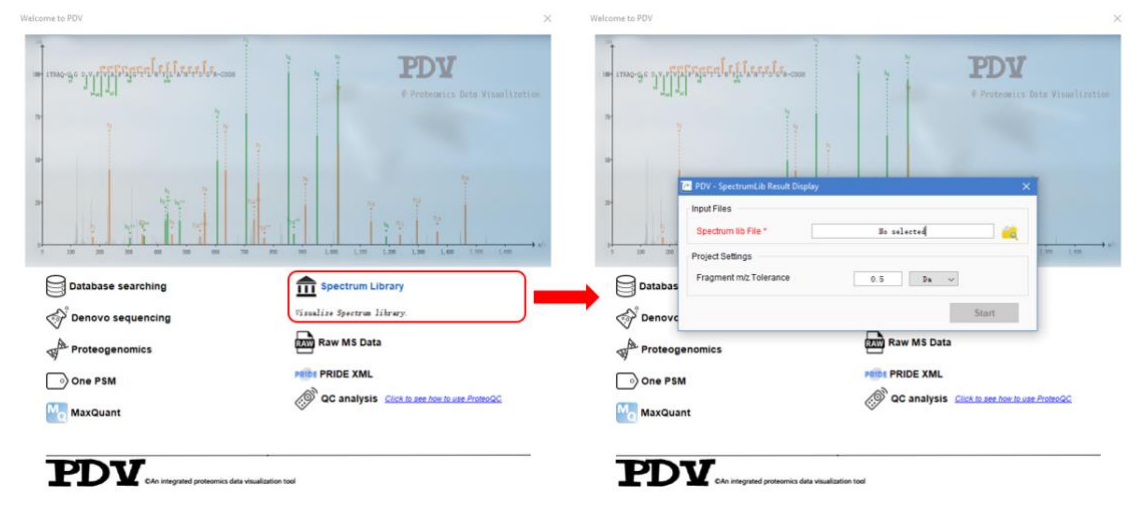

One folder containing spectrum library data is required as input: Support format is splib: <u>http://www.peptideatlas.org/speclib/</u>.

After the folder is loaded, a panel like database searching results visualization will be shown.

#### 3.7 Raw MS data visualization

Users can open the panel for raw files visualization as shown below:

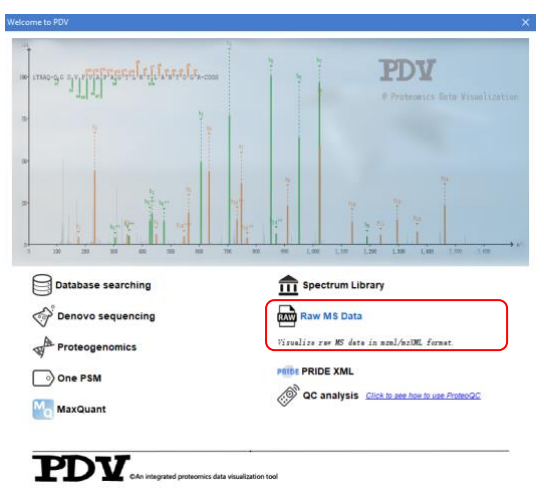

When MS/MS data is loaded, a panel like below will be shown:

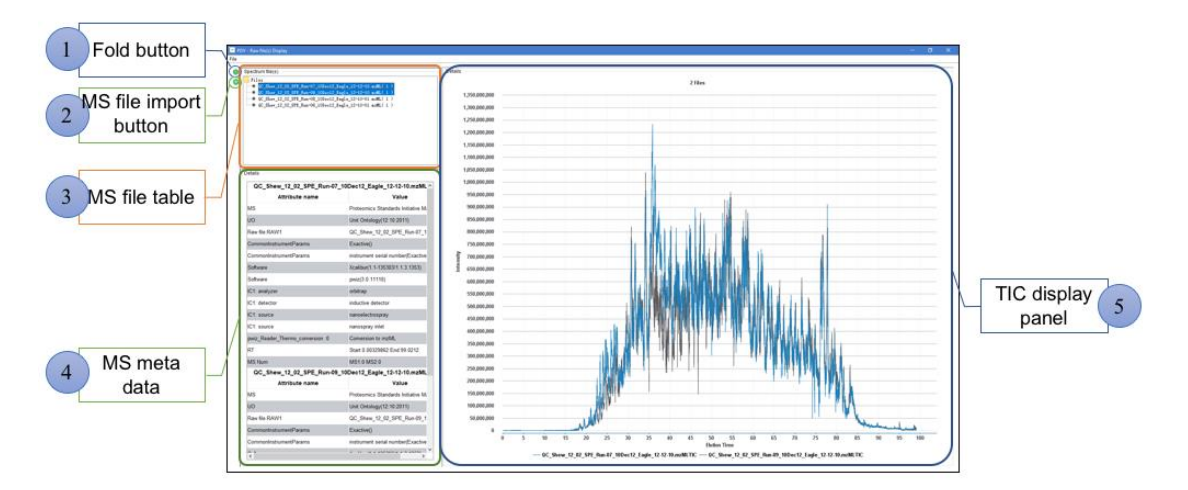

Two kinds of raw files format are accepted:

- mzML: <u>https://www.ncbi.nlm.nih.gov/pmc/articles/PMC3013463/</u>
- mzXML: <u>http://tools.proteomecenter.org/wiki/index.php?title=Formats:mzXML</u> Users can import multiple MS/MS file.

#### 3.8 PRIDE XML visualization

Users can open the panel for PRIDE XML files visualization as shown below:

| and and the set                                         | 1      |           |            | τ               | T            |            |    |
|---------------------------------------------------------|--------|-----------|------------|-----------------|--------------|------------|----|
| e เมพอ-ย้อ อาก แก่ไข่ จะรู้อามรู้เหม่รีมหลุม อุณุจ-cost |        | 1000      | 1          | -               | DE C         |            |    |
| 2                                                       |        |           |            |                 |              |            |    |
|                                                         |        | 1         |            |                 |              |            |    |
|                                                         |        |           |            |                 |              |            |    |
| 6 8                                                     |        | 2000      |            |                 |              |            |    |
|                                                         |        |           |            |                 | i tu         | 1          |    |
|                                                         | 1. I   |           |            | 11              | Li.          | 1          |    |
| 3 330 250 301 650 350 668 33                            | K 800. | ne 1,0    | xe : 1,100 | 1,291           | 1.306 1,421  | 1,000      |    |
| Database searching                                      |        | f Sp      | ectrum L   | ibrary          |              |            |    |
| Denovo sequencing                                       |        | Ray Ray   | w MS Dat   | a               |              |            | _  |
| A                                                       | (      |           |            |                 |              |            | )  |
| Proteogenomics                                          |        | PRIDE PR  | IDE XML    |                 |              |            | J  |
| One PSM                                                 |        | Visualize | PRIDE XML  | result.         |              |            | 00 |
| MaxQuant                                                |        | Q         | analysis   | <u>Click to</u> | see how to s | ise Proteo | 20 |
|                                                         |        |           |            |                 |              |            |    |

When data is loaded, a panel like below will be shown:

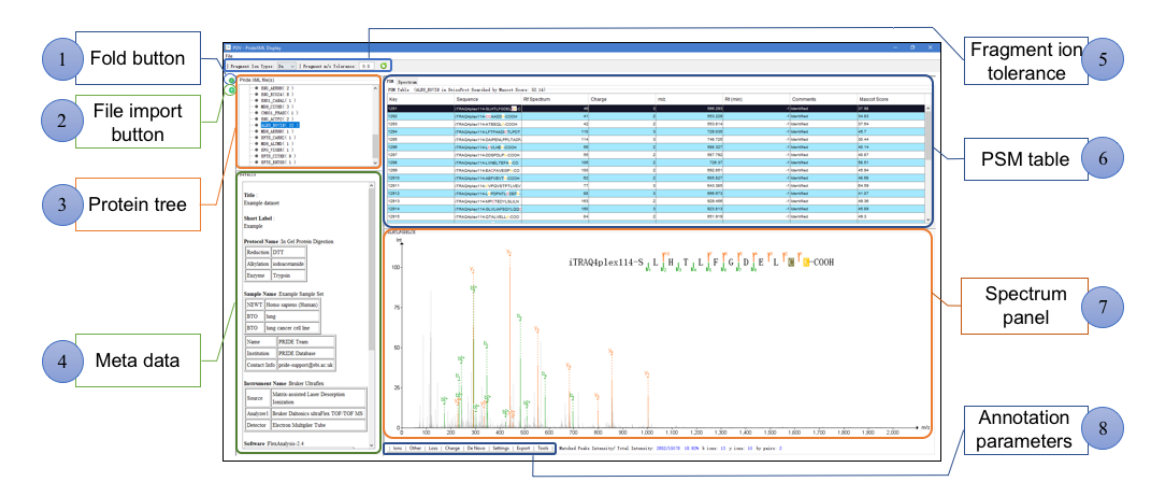

## 3.9 Proteomics data QC analysis

Users can open the panel for data quality analysis by using proteoQC (<u>http://bioconductor.org/packages/proteoQC/</u>) as shown below. If users want to use this function, R and proteoQC must be installed firstly. PDV will automatically generate an R script based on the inputs and then call R to run the R script. Finally, a QC report will be generated by proteoQC.

|                    | Proteorics Date Visualization                                            | input Files<br>List File *                                              | No File Selected<br>No File Selected                                                                                                    |            |
|--------------------|--------------------------------------------------------------------------|-------------------------------------------------------------------------|----------------------------------------------------------------------------------------------------|------------|
|                    |                                                                          | Out path     Output Path *     Parameters                               | Be File Selected                                                                                                    | 1          |
|                    |                                                                          | Pised Medifications                                                     | index         modSting         name           01         57.021444gC         Carbanidonethy           12         15.564915gM         Distation (M)           23         0.56415gM         Distation (M)           34         0.58415gM         Distation (M)           4         0.54015gO         Deministed (D)           4         0.54015gO         Deministed (D)           4         0.54015gO         Deministed (D)                                                                                                    | (C) ^      |
| Database searching | Raw MS Data                                                              | Variable Wolffreetinne<br>Index modsting name                           | 67         004205000-1078A0309467 ()           78         178A0309467 ()           78         1784309467 ()           80         174A0309467 ()           91         1744309467 ()           90         144102000, 178A0469467 ()           91         10         12.2291409202, 178A0549467 ()           101         12.2291409202, 1784709467 ()           111         12.2291409202, 1784709467 ()           112         1291409202, 1784709467 ()           113         12.22914203028 ()           113         12.22914203028 () | rm)        |
| One PSM            | QC analysis <u>Cluck In see how In use Protection</u> Ana Protection II. | Tol* 10 ppm ~ ntt Smil<br>ITol* 0.6 Daltons ~ Mode quar<br>refine TEE ~ | intryptic v Bureshold 0.01 CPU.num<br>ntification v Miss* 2 Max.memory                                                                                                    | 1 🔹<br>1 🔹 |

# 4 Using PDV in command line mode

Using following command line will print the command line parameters:

java -jar PDV-1.0.5.jar -h

All the command line parameters are shown as below:

| \$ java -jar    | PDV-1.0.5.jar -h                                               |  |  |  |  |  |
|-----------------|----------------------------------------------------------------|--|--|--|--|--|
| usage: Option   | usage: Options                                                 |  |  |  |  |  |
| -a <arg></arg>  | Error window for MS/MS fragment ion mass values. Unit is Da.   |  |  |  |  |  |
|                 | The default value is 0.5.                                      |  |  |  |  |  |
| -ah             | Whether or not to consider neutral loss of H2O.                |  |  |  |  |  |
| -an             | Whether or not to consider neutral loss of NH3.                |  |  |  |  |  |
| -c <arg></arg>  | The intensity percentile to consider for annotation. Default   |  |  |  |  |  |
|                 | is 3 (3%), it means that the peaks with intensities >= (3% $*$ |  |  |  |  |  |
|                 | max intensity) will be annotated.                              |  |  |  |  |  |
| -fh <arg></arg> | Figure height. Default is 400                                  |  |  |  |  |  |
| -ft <arg></arg> | Figure type. Can be png, pdf or tiff.                          |  |  |  |  |  |
| -fu <arg></arg> | The units in which 'height'(fh) and 'width'(fw) are given.     |  |  |  |  |  |
|                 | Can be cm, mm or px. Default is px                             |  |  |  |  |  |
| -fw <arg></arg> | Figure width. Default is 800                                   |  |  |  |  |  |
| -h              | Help                                                           |  |  |  |  |  |
| -help           | Help                                                           |  |  |  |  |  |
| -i <arg></arg>  | A file containing peptide sequences or spectrum IDs. PDV will  |  |  |  |  |  |
|                 | generate figures for these peptides or spectra.                |  |  |  |  |  |
| -k <arg></arg>  | The input data type for parameter -i (Spectrum ID: s, peptide  |  |  |  |  |  |
|                 | sequence: p).                                                  |  |  |  |  |  |
| -o <arg></arg>  | Output directory.                                              |  |  |  |  |  |
| -pw <arg></arg> | Peak width. Default is 1                                       |  |  |  |  |  |
| -r <arg></arg>  | Identification file.                                           |  |  |  |  |  |
| -rt <arg></arg> | Identification file format (mzIdentML: 1, pepXML: 2, proBAM:   |  |  |  |  |  |
|                 | 3, txt: 4, maxQuant: 5).                                       |  |  |  |  |  |
| -s <arg></arg>  | MS/MS data file                                                |  |  |  |  |  |
| -st <ara></ara> | MS/MS data format (maf: 1, mzML: 2, mzXML: 3).                 |  |  |  |  |  |

Please find some example command lines in the following table:

|   | Identification<br>file | MS/MS<br>format | Spectrum key<br>format | Command line examples |
|---|------------------------|-----------------|------------------------|-----------------------|
| Ĩ |                        |                 |                        |                       |

|           | MGF   | Spectrum title | Java -jar PDV-1.0.5.jar -r E:\Example.mzid -rt 1 -<br>s E:\Example.mgf -st 1 -i E:\ExampleIndex.txt -k s<br>-o E:\ExampleFolder -a 0.5 -c 5 -pw 1 -fw 800 -fh<br>400 -fu px -ft pdf   |
|-----------|-------|----------------|----------------------------------------------------------------------------------------------------|
| mzldentML | mzML  | Scan number    | Java -jar PDV-1.0.5.jar -r E:\Example.mzid -rt 1 -<br>s E:\Example.mzML -st 2 -i E:\ExampleIndex.txt -k<br>s -o E:\ExampleFolder -a 0.5 -c 5 -pw 1 -fw 800 -<br>fh 400 -fu px -ft pdf |
|           | mzXML | Scan number    | Java -jar PDV-1.0.5.jar -r E:\Example.mzid -rt 1 -<br>s E:\Example.mzXML -st 3 -i E:\ExampleIndex.txt<br>-k s -o E:\ExampleFolder -a 0.5 -c 5 -pw 1 -fw 800<br>-fh 400 -fu px -ft pdf |
|           | MGF   | Spectrum title | Java -jar PDV-1.0.5.jar -r E:\Example.bam -rt 3 -<br>s E:\Example.mgf -st 1 -i E:\ExampleIndex.txt -k s<br>-o E:\ExampleFolder -a 0.5 -c 5 -pw 1 -fw 800 -fh<br>400 -fu px -ft pdf    |
| proBAM    | mzML  | Scan number    | Java -jar PDV-1.0.5.jar -r E:\Example.bam -rt 3 -<br>s E:\Example.mzML -st 2 -i E:\ExampleIndex.txt -k<br>s -o E:\ExampleFolder -a 0.5 -c 5 -pw 1 -fw 800 -<br>fh 400 -fu px -ft pdf  |
|           | mzXML | Scan number    | Java -jar PDV-1.0.5.jar -r E:\Example.bam -rt 3 -<br>s E:\Example.mzXML -st 3 -i E:\ExampleIndex.txt<br>-k s -o E:\ExampleFolder -a 0.5 -c 5 -pw 1 -fw 800<br>-fh 400 -fu px -ft pdf  |
| MaxQuant  | -     | Scan number    | Java -jar PDV-1.0.5.jar -r E:\combined -rt 5 -s<br>st 1 -i E:\ExampleIndex.txt -k s -o<br>E:\ExampleFolder -a 0.5 -c 5 -pw 1 -fw 800 -fh 400<br>-fu px -ft pdf                        |
| pepXML    | mzML  | Scan number    | Java -jar PDV-1.0.5.jar -r E:\Example.pepXML -rt<br>2 -s E:\Example.mzML -st 2 -i E:\ExampleIndex.txt<br>-k s -o E:\ExampleFolder -a 0.5 -c 5 -pw 1 -fw 800<br>-fh 400 -fu px -ft pdf |
| text      | mgf   | Spectrum title | Java -jar PDV-1.0.5.jar -r E:\Example.txt -rt 4 -s<br>E:\Example.mgf -st 1 -i E:\ExampleIndex.txt -k s -<br>o E:\ExampleFolder -a 0.5 -c 5 -pw 1 -fw 800 -fh<br>400 -fu px -ft pdf    |

Please note if the input file for identification is a tab-delimited file, the format of this file must be like below:

| spectrum_title   | peptide             | charge | modification                                                         |
|------------------|---------------------|--------|----------------------------------------------------------------------|
| Spectrum_index_1 | LKVNVTSK            | 2      | Pyridylacetyl of K@8[119.0371]                                       |
| Spectrum_index_2 | AVAKTHPDKLPESLSLENK | 2      | Xlink:DMP of K@19[122.0844]                                          |
| Spectrum_index_3 | LCLDVLKTNWSPALQLR   | 3      | Carbamidomethyl of C@2[57.0215];<br>lodoacetanilide of K@7[133.0528] |
| Spectrum_index_4 | FNKNEATEMPFR        | 2      | Carboxyethyl of K@3[72.0211]                                         |

# Please note if you get an error like below in Linux system, it means that your X11 environment doesn't work for your terminal. Please set up X11 environment before you run PDV in command line mode.

java -jar PDV-1.0.0.jar --help

Exception in thread "main" java.awt.HeadlessException:

No X11 DISPLAY variable was set, but this program performed an operation which requires it.

at java.awt.GraphicsEnvironment.checkHeadless(GraphicsEnvironment.java:204)

at java.awt.Window.(Window.java:536)

at java.awt.Frame.(Frame.java:420)

at java.awt.Frame.(Frame.java:385)

at javax.swing.JFrame.(JFrame.java:189)

at PDVCLI.PDVCLIMainClass.(PDVCLIMainClass.java:173)

at PDVGUI.gui.PDVMainClass.main(PDVMainClass.java:247)